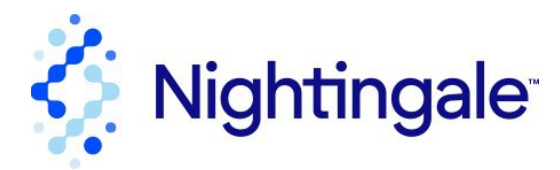

## Nightingale 3D Experience

## The experience will work on a mobile device however we strongly advise using a laptop or tablet with larger screen for the best experience.

This application allows you to navigate the Nightingale<sup>™</sup> patient room. Click on the play button to get started. The streaming initialization may take a couple of minutes and is best done over a stable internet connection. Once open, use your devices navigation interface (mouse, trackpad, finger) to navigate through the space. Highlighted in the control panel at the bottom of the screen are preset locations within the room that allow you to view different modes of each fixture. The relevant modes are highlighted as they apply to each fixture. Highlighting a fixture will allow a pop-up PDF with details. Press and hold on any point within the scene will allow you to jump to that point.

## FAQ

1. Can I see a walk-through video with instructions? Please use this link here – <u>https://youtu.be/L30LSNvOE2Q</u>

2. When is the 3D experience available? The interactive stream is available 9am to 6pm EST every day.

3. Can I free roam around the room? Yes, you can, just use your navigation device to point to a spot in the room and you will jump to it.

4. I got stuck in a corner, what do I do? Click on one of the preset views and you will reset to that viewpoint.

5. How do I find out more about the product? Click on the product and a multi page pdf will appear with additional information.

6. How do I exit the full screen mode? Use the escape button on desk or laptop or the "X" in the top left of a tablet.

7. The room is too bright, can I change it to a nighttime view? Yes, on the right-hand side of the screen is an icon that toggles between day and night.

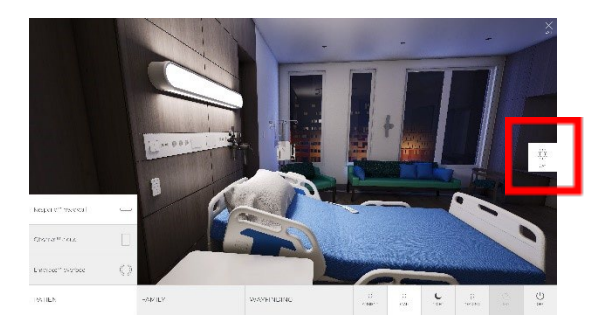

1 Acuity Way, Decatur, GA 30035 1-800-922-9641

Nightingalelighting.com